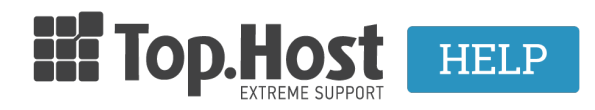

Knowledgebase > myTophost Panel >  $\Delta$ ιαχείριση > Πώς αλλάζω τα στοιχεία επικοινωνίας (e-mail, τηλέφωνο, password κλπ) στο myTophost Panel;

## Πώς αλλάζω τα στοιχεία επικοινωνίας (e-mail, τηλέφωνο, password κλπ) στο myTophost Panel;

- 2023-01-31 - Διαχείριση

1. Συνδεθείτε στο myTophost Panel.

| 1400 |                            |                                            |                   |
|------|----------------------------|--------------------------------------------|-------------------|
|      |                            | GI                                         | r   <u>EN</u>     |
|      | Είσοδ<br>myToph            | ος στο<br>ost Panel                        |                   |
|      | Email                      |                                            |                   |
|      | Password                   |                                            |                   |
|      | 🗌 Εμφάνιση Password        |                                            |                   |
|      | ΑΣΦΑΛΗ                     | Σ ΕΙΣΟΔΟΣ                                  |                   |
|      | <u>Υπενθύμιση Password</u> | Δεν έχετε λογαριασ<br><u>Εγγραφείτε τώ</u> | μό;<br><u>ιρα</u> |
|      |                            |                                            |                   |
|      |                            |                                            |                   |

2. Από το μενού αριστερά πατάτε στο πεδίο **Account Data** και στη συνέχεια επιλέγετε **Τα στοιχεία μου**.

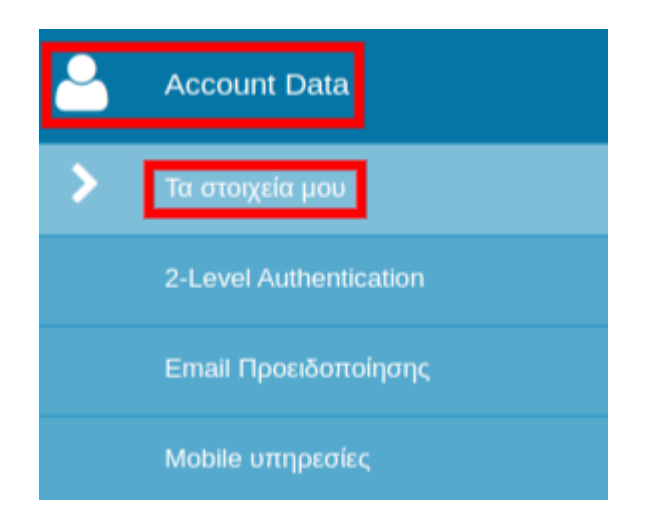

## 3.α. Στοιχεία επικοινωνίας

Στην επόμενη σελίδα αλλάξτε τα στοιχεία που επιθυμείτε και επιλέξτε **Ενημέρωση**. Τα πεδία για το Όνομα, το Επώνυμο, την Εταιρία και τη Χώρα, είναι απενεργοποιημένα και δεν μπορείτε να τα τροποποιήσετε μέσα από το panel. Για να τα αλλάξετε, ακολουθήστε μία από τις παρακάτω διαδικασίες, ώστε να κάνουμε εμείς τη διαδικασία για εσάς:

 Στείλτε τα νέα στοιχεία από το email διαχείρισης στη διεύθυνση support@top.host
Αν δεν έχετε πρόσβαση στον email λογαριασμό, στείλτε μας το αίτημα της αλλαγής με τη φωτοτυπία της ταυτότητας του διαχειριστή (και τις 2 όψεις), υπογεγραμμένη. Μπορείτε να στείλετε την ταυτότητα σκαναρισμένη μέσω email στη διεύθυνση support@top.host

3.β. Αλλαγή κωδικού πρόσβασης στο myTophost Panel

Εισάγετε τον νέο κωδικό δύο φορές στα δύο πρώτα πεδία (**Νέος Κωδικός & Επιβεβαίωση** κωδικού) και στο τελευταίο πεδίο εισάγετε τον τρέχοντα κωδικό σας. Πατήστε **Ενημέρωση**, για να ολοκληρωθεί η αλλαγή password.